- Επισκεφθείτε τη διεύθυνση <u>http://scratch.mit.edu</u>. Συνδέεστε στον λογαριασμό σας (Απαραίτητη κίνηση για να Μοιραστείτε αργότερα το έργο σας).
- 2. Πατήστε στο κουμπί Δημιουργία. Θα εμφανιστεί το περιβάλλον εργασίας του Scratch.
- 3. Δώστε το όνομα "Ενυδρείο" στο νέο έργο

### ΟΙ ΚΑΝΟΝΕΣ ΤΟΥ ΠΑΙΧΝΙΔΙΟΥ

- 1. Όταν ο δύτης πιάσει κάποιο από τα ζώα της θάλασσας παίρνει έναν πόντο.
- 2. Οι πόντοι θα οριστούν ως μεταβλητή.
- 3. Αν ο κορονοϊός ακουμπήσει το δύτη χάνει δύο πόντους.
- 4. Το παιχνίδι τελειώνει εάν ο δύτης φτάσει στους δέκα πόντους ή αν φτάσει στους 2 πόντους

ροσθηκή του ήρωα δύτ<mark>η,</mark> ζώων της θαλάσσας και της είκονας του **C**oronavirus ως αντιπάλο

Από τα αντικείμενα κάτω δεξιά, επιλέξτε:

- ένα **ζώο της θάλασσας,**
- ένα δύτη
- τη φιγούρα του κορονοϊού(βλ. εικόνα δεξιά)θα την «κατεβάσετε» δωρεάν από το διαδίκτυο από την διεύθυνση <u>https://pixabay.com/el/illustrations/</u> αναζητώντας την εικόνα του με το κείμενο «emoji corona»

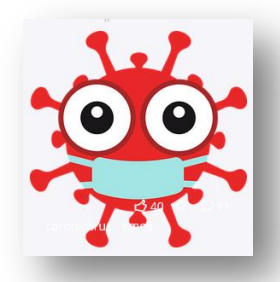

## Σενάριο του ζώου της θάλασσας:

 Όλα τα αντικείμενα της θάλασσας και ο κορονοϊός, εκτός του δύτη, θα κινούνται ελεύθερα σε τυχαίες κατευθύνσεις και μόλις φτάσουν στα άκρα θα αλλάζουν πορεία. Θα χρησιμοποιήσετε τις εντολές της δίπλα εικόνας.

## Σενάριο του δύτη:

- Ο δύτης θα κινείται με τα βελάκια(πάνω, κάτω, δεξιά και αριστερά). Ο τελικός κώδικας για την κίνηση του δύτη με το πάνω πλήκτρο, στη δίπλα εικόνα. Πειραματιστείτε για να υλοποιήσετε τις υπόλοιπες κινήσεις, με τον ίδιο τρόπο.
- Ενώ στο δύτη θα προσθέτε και τον παρακάτω
  κώδικα που αφορά τον έλεγχο για τους πόντους
  του παιχνιδιού και τη λήξη του

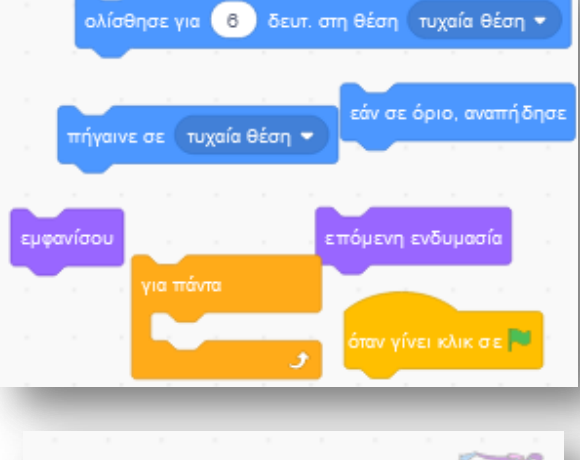

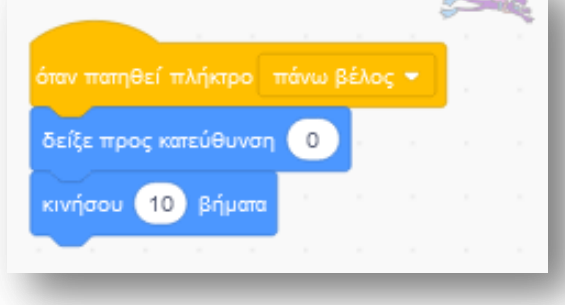

#### ΠΡΟΓΡΑΜΜΑ- ΚΑΙ ΤΟ ΕΝΥΔΡΕΙΟ ΓΙΝΕΤΑΙ ΠΑΙΧΝΙΔΙ ΣΤΗ ΘΑΛΑΣΣΑ- SCRATCH 3.0

| όταν γίνει κλικ σε 📕          |         |     |        | -     | 2   |
|-------------------------------|---------|-----|--------|-------|-----|
| όρισε πόντοι 👻 σε 💿           |         |     |        |       |     |
| για πάντα                     |         |     |        |       |     |
| εάν πόντοι = 10 τότε          |         |     |        |       |     |
| πες Μμμ μπράβο!! Καλή ψαριά!  | ) για 🤇 | 5 8 | δευτερ | όλεπ  | та  |
| σταμάτησε όλα 🗢               |         |     |        |       |     |
|                               |         |     |        |       |     |
| εάν πόντοι < -2) τότε         |         |     |        |       |     |
| πες Ωχχ!Μας έφαγε ο κορονοϊός | ι) για  | 5   | δευτ   | ερόλε | πτα |
| σταμάτησε όλα 🕶               |         |     |        |       |     |
|                               |         |     |        |       |     |
|                               |         |     |        |       |     |

### Σενάριο του κορονοϊού:

 Ο τελικός κώδικας για το αντικείμενο του κορονοϊού θα περιλαμβάνει το ίδιο σενάριο τυχαίας κίνησης με τα ζώα της θάλασσας ενώ επιπλέον θα έχει τις εντολές που θα αφαιρούν 2 πόντους αν ακουμπήσει το δύτη.
 Πειραματιστείτε χρησιμοποιώντας σε κατάλληλη θέση τις εντολές της διπλανής εικόνας.

|     |     |         |         |      |      |       |       | 0    | 0 |
|-----|-----|---------|---------|------|------|-------|-------|------|---|
|     |     | άλλα    | αξε πό  |      |      | i -2  |       | 1    | 2 |
|     |     |         |         |      |      |       |       |      |   |
| πες | Την | ΄ πάτης | τες!! γ | Ia 2 | δευ  | τερό/ | νεπτα |      |   |
| -   |     |         |         |      |      |       |       |      |   |
|     | - 1 | εάν     | αγγίζει | Dive | e1 👻 |       | τότε  |      |   |
|     |     |         |         |      |      | -     |       |      |   |
|     |     |         |         |      |      |       |       | . A. |   |
|     |     |         |         |      |      |       |       |      |   |

# Σενάριο για τα υπόλοιπα ζώα της θάλασσας:

- Προσθέστε ακόμη επτά με οκτώ αντικείμενα-ζώα της
  Θάλασσας και αντιγράψτε το σενάριο που έχετε δημιουργήσει για το πρώτο ζώο που δημιουργήσατε. Αλλάξτε τα μεγέθη για να μην είναι τα ίδια ακριβώς.
- Μια ενδεικτική εικόνα του παιχνιδιού:

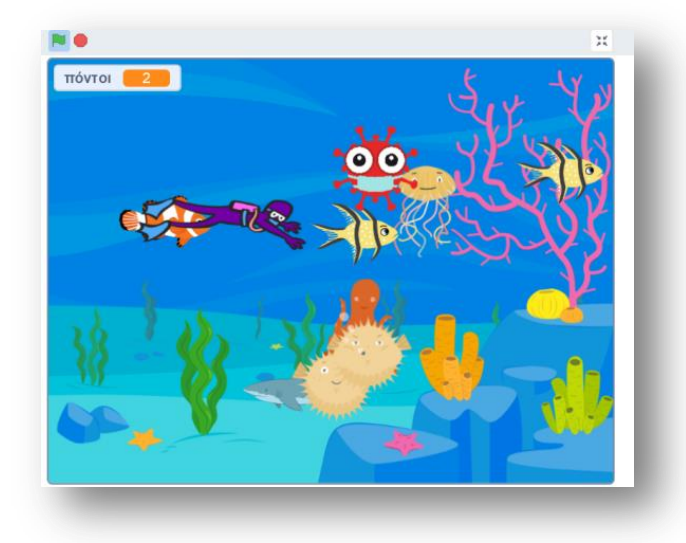

#### ΤΕΡΟ-ΑΞΙΟΛΟΓΗΣΗ

Ελέγξτε τα προγράμματα-σκηνές των υπολοίπων ομάδων, αν είναι πλήρεις και αν τα αντικείμενα έχουν προγραμματιστεί σωστά